株式会社エクストランス

# X-MON3

初期セットアップマニュアル 2018/09 版

まえがき

本書は、X-MON3系列の初期設定を行うためのマニュアルです。 ライセンスの発行から適用、セットアップウィザードの操作手順などを記載しております。

•本書における解説環境

X-MON 3.2

本書以外のマニュアルについては X-MON サポートページにログインしてご確認ください。 http://x-mon.jp/support/

2016年04月

| 改定履用     | ·<br>·<br>·<br>· |
|----------|------------------|
| 2013年07月 | 初版               |
| 2016年04月 | 第二版              |
| 2018年09月 | 第三版              |

Copyright (c) 2004-2018 X-TRANS, Inc. All Rights Reserved.

| 3次       |                                        |
|----------|----------------------------------------|
| 1. ライセン  | ンスの登録を行う3                              |
| 1.1. X-M | NON で「ハードウェアキー」を発行する。3                 |
| 1.2. X-M | NON サポートサイトでライセンス登録を行い「ライセンスキー」を発行する。5 |
| 1.3. X-M | NON へ「ライセンスキー」を登録する。9                  |
| 2. セット   | アップウィザード                               |
| 2.1. 新規  | 見で X-MON3 を利用する11                      |
| 2.1.1.   | 管理者アカウントの設定 11                         |
| 2.1.2.   | メール送信設定13                              |
| 2.1.3.   | 警告灯の設定15                               |
| 2.1.4.   | 現在の設定のバックアップ 17                        |
| 2.1.5.   | ホスト登録                                  |
| 2.1.6.   | ネットワークマップの検出 25                        |
| 2.1.7.   | 設定の反映                                  |
| 2.2. X-N | AON2.2 系統からデータを引き継いで利用する               |
| 2.2.1.   | X-MON2.2 系統のデータの取得28                   |
| 2.2.2.   | ファイルのアップロード29                          |
| 2.2.3.   | ファイルのコンバート                             |
| 2.2.4.   | 設定の反映                                  |
|          |                                        |

目次

# 1. ライセンスの登録を行う

X-MON を初めてご利用になられる場合、「キー」が登録されていないため監視設定やメール通知を 含め X-MON の機能を利用することができません。(ライセンス登録画面のみ表示されます。)

以下の手順で「ハードウェアキー」と「ライセンスキー」を発行し、登録することで X-MON の機能が利用できるようになります。

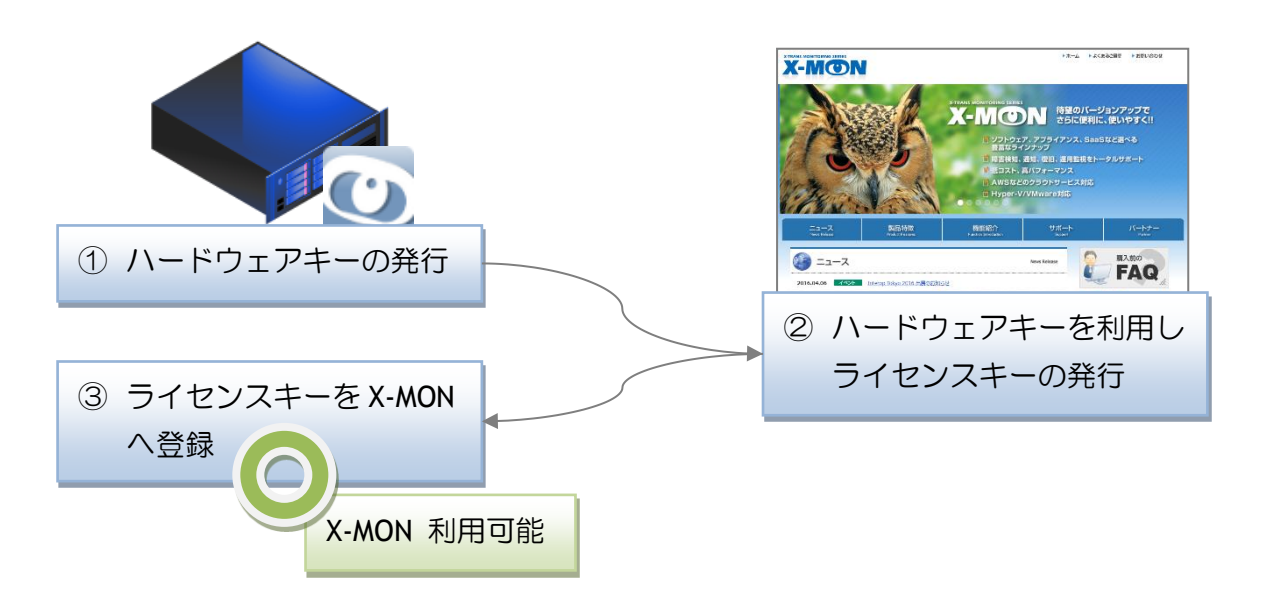

### 1.1. X-MON で「ハードウェアキー」を発行する。

X-MON へのログインは Web ブラウザから行います。 ブラウザ上部の URL 入力欄に「http://(X-MON をインストールしたサーバ IP アドレス)/」を入 力し、ページへアクセスします。

| 新しいタブ         | × (+              | - 🗆 🗙      |
|---------------|-------------------|------------|
| 192.168.100.1 | マピ 🤇 検索 🕹 🌢 🔸 👻 🕯 | i∎   •   ≡ |
|               |                   | Ø          |
|               |                   |            |
|               |                   |            |
|               |                   |            |

ページへアクセスすると、X-MON「ログイン」画面へ移動します。ログイン ID に「admin」、パス ワードに「x-mon」と入力し [ログイン] ボタンをクリックし、X-MON ヘログインします。

| X-MON    |                       |
|----------|-----------------------|
|          | Login ID <b>admin</b> |
|          | Password <b>x-mon</b> |
| Login ID |                       |
| Password |                       |
| 0//7>    |                       |
| 43       |                       |
|          |                       |
|          |                       |
|          |                       |
|          |                       |
|          |                       |
|          |                       |

X-MON ログイン後、自動的に「システム情報」画面へ移動します。

X-MON サポートサイトでライセンスの発行を行うには、X-MON「システム情報」画面に表示される 「ハードウェアキー」が必要となります。「システム情報」画面のハードウェアキーに表示される 文字列をすべてコピーしておいてください。

※ 上下のハイフン (-) も含めてすべてコピーしてください。

| <b>X-</b> 1 | 「○】 - 管理者がログインしています。(2016/04/20 11:23:38)                                                                                                    | 5 66 📁 | (o) 1 |
|-------------|----------------------------------------------------------------------------------------------------|--------|-------|
| * シス        | ステム情報 ❷                                                                                                    |        |       |
|             | センスの発行手続きを行って下さい。                                                                                                    |        |       |
| *           |                                                                                                    |        |       |
|             | ▼ X-MON                                                                                                    | _      |       |
|             | X-MON パージョン         ハードウェアキーを           3.2.2         3.2.2                                                                                           |        |       |
|             | X-MON バッケージ<br>x-mon-3.2.2-5.x86_64<br>X-MON-fping-2.4b2-7.01.x86_64<br>X-MON-mibs-3.0.7-1.0.x86_64                                                   |        | 一部省略  |
|             | //-ドウェアキー         0V8V506VK8aIziN1071lGhCJdyndo5au         isNQnlcsMKU/c+f3U5tEJL9gdEZ00U1j         FR2aqozZB3nx8r7WLRkXGfEoQtwlwHzZ         MMLVDzOd |        |       |
|             | ライセンスキー                                                                                                    |        |       |

1.2. X-MON サポートサイトでライセンス登録を行い「ライセンスキー」を発行する。

ライセンスキーの発行は X-MON サポートサイト(<u>http://x-mon.jp/</u>)で行います。 Web ブラウザで X-MON サポートサイトへアクセスし、ページ上部の「サポート情報」より 「サポートサイト」ボタンをクリックします。

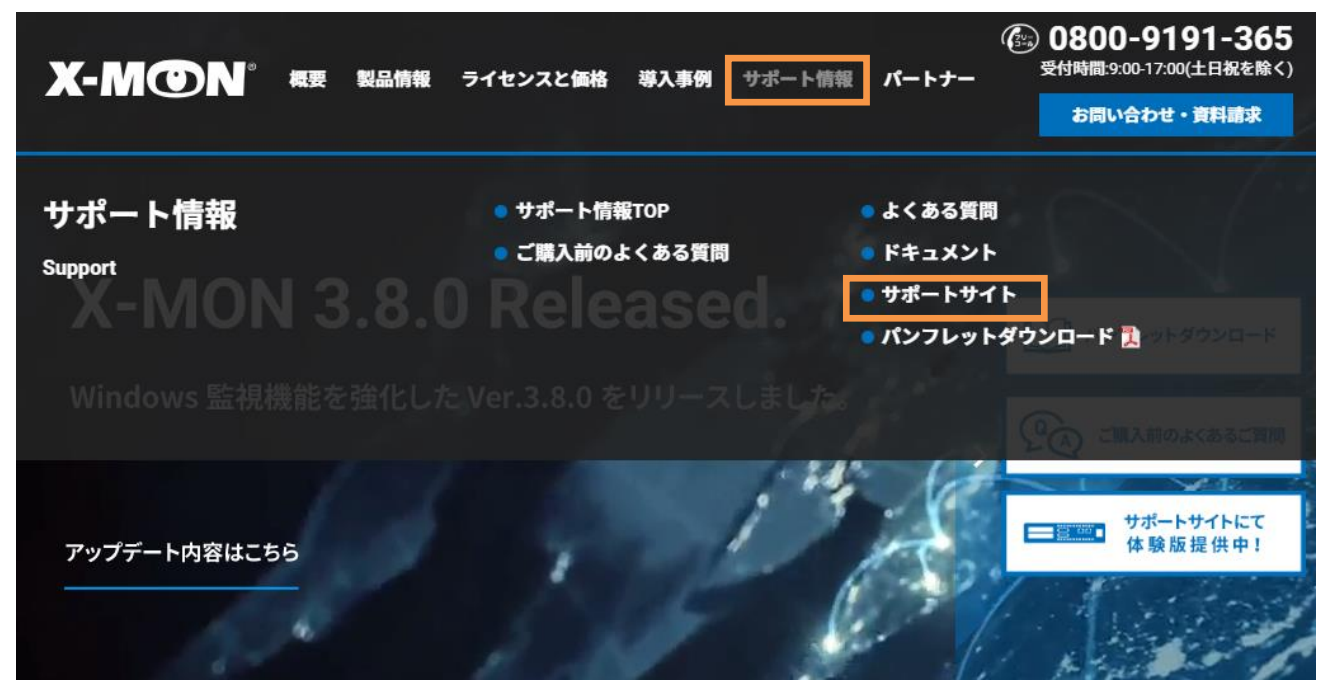

ユーザ登録時に登録したメールアドレスとパスワードを入力し、[ログイン]ボタンをクリックします。

ユーザ登録が済んでいない場合は、画面に従ってユーザ登録を行ってから、X-MON サポートサイト ヘログインしてください。

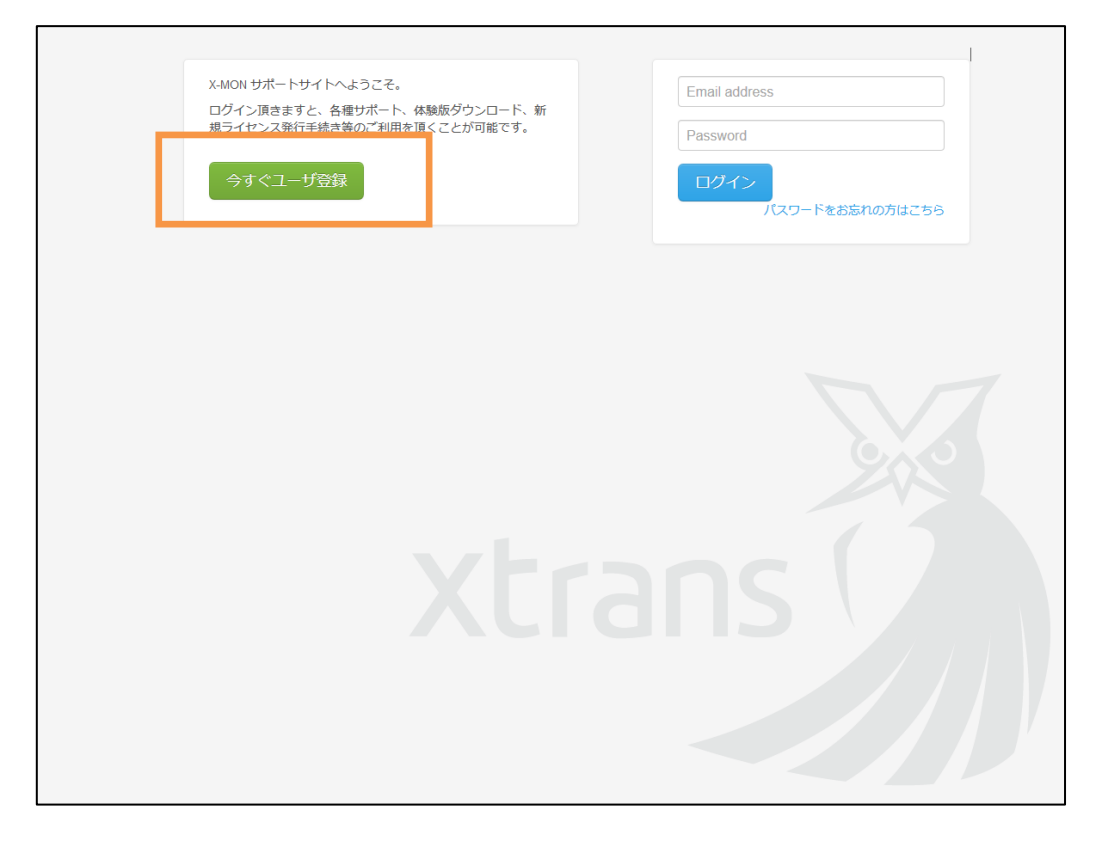

[ ライセンス発行 ] ボタンからライセンスの発行を行います。 認証キーをお持ちの方は、先に「認証キー登録」を行ってください。

|                                                    | ダウンロード                              | FAQ              | ライセンス情報 | お問い合わせ・                              | ユーザ情報            | その他 🕶 |    |
|----------------------------------------------------|-------------------------------------|------------------|---------|--------------------------------------|------------------|-------|----|
| <b>認証キーをお持ちの</b><br>認証キーを登録して下さい。<br>製品のライセンス発行やダ' | <b>方</b><br>あなたのアカウント<br>ウンロードが可能につ | にライセンスだ<br>なります。 | 心も付けされ、 | <mark>ライセンス発行</mark><br>X-MONのライセンスキ | ーを発行します。         |       |    |
| 認証キー登録<br>認証キーとは何ですか?                              |                                     |                  |         | ライセンス発行<br>ライセンスキーとは何で               | <b>.</b><br>ですか? |       |    |
| 所有ライセンス情報                                          |                                     |                  |         |                                      |                  |       |    |
| ライセンス種別                                            |                                     | 3                | シリアル番号  |                                      | 状態               |       | 操作 |
|                                                    |                                     |                  |         |                                      |                  |       |    |
|                                                    |                                     |                  |         |                                      |                  |       |    |

ライセンス発行には、X-MON「システム情報」画面に表示される「ハードウェアキー」が必要です。

X-MON サポートサイトで発行するライセンスの種類を選択し、X-MON「システム情報」画面でコピーした「ハードウェアキー」を貼り付け [入力内容で確定]ボタンをクリックします。

| ハードウェアキーはシステ | トリェアキーをこ準備<br>Fム情報にてご確認でき | 1000。<br>ます。 | コピーしたハードウェアキーを |
|--------------|---------------------------|--------------|----------------|
| 発行ライセンス種別    | - 選択して下さい -               | -            |                |
| ハードウェアキー     |                           |              | 貼りつける          |
|              |                           |              |                |
|              |                           |              |                |
|              |                           |              |                |
|              | <b>←</b> 戻る               |              | 入力內容で確定        |
|              |                           |              |                |

ライセンスの発行処理が完了すると、「ライセンスキー」が表示されます。

1.3. X-MON ヘ「ライセンスキー」を登録する。

X-MON サポートサイトに表示された「ライセンスキー」をコピーします。

「ハードウェアキー」同様、上下のハイフン(-)を含む文字列すべてをコピーし、X-MON「システム情報」画面の「ライセンスキー」項目に貼り付けます。

「ライセンスキー」入力後、[ライセンスキーの登録を行う]ボタンをクリックして、ライセンス キーを登録します。

ライセンスキーの登録が終われば、画面左上の X-MON ロゴをクリックして、X-MON トップページ へ移動します。

| Х-М(           | 🕐 💦 シス 道理者がログインしています。(2016/04/20 11:23                                                                                                    | :38) 🛞 👼 🧔    |
|----------------|----------------------------------------------------------------------------------------------------|---------------|
|                | ライセンス未登録                                                                                                    |               |
| *              | 有効MACアドレス                                                                                                    |               |
| Ð              | {FF:FF:FF:FF:FF}                                                                                                    |               |
|                | ハードウェアキー                                                                                                    | コヒーしたライセンスキーを |
| *              | SERVER ADAPTER DATA<br>0V8V506VK8aIziN1071lGhCJdyndo5au<br>isNQnlcsMKU/c+f3U5tEJL9gdEZ00U1j<br>FR2aqozZB3nx8r7WLRkXGfEoQtwlwHzZ<br>MMLVDzOd                                                                                          | 貼りつける         |
|                | ライセンスキー                                                                                                    |               |
| ► <del>1</del> | <ul> <li>● ライセンスキーの登録を行う</li> <li>● SSH公開鍵のダウンロ</li> <li>オーバ情報</li> <li>周連ソフトウェア</li> <li>&gt;&gt;&gt;&gt;&gt;&gt;&gt;&gt;&gt;&gt;&gt;&gt;&gt;&gt;&gt;&gt;&gt;&gt;&gt;&gt;&gt;&gt;&gt;&gt;&gt;&gt;&gt;&gt;&gt;&gt;&gt;&gt;</li></ul> | β<br>         |

## 2. セットアップウィザード

ライセンスキー登録後、初回 X-MON 操作時は、必ず「セットアップウィザード」画面へ移動します。

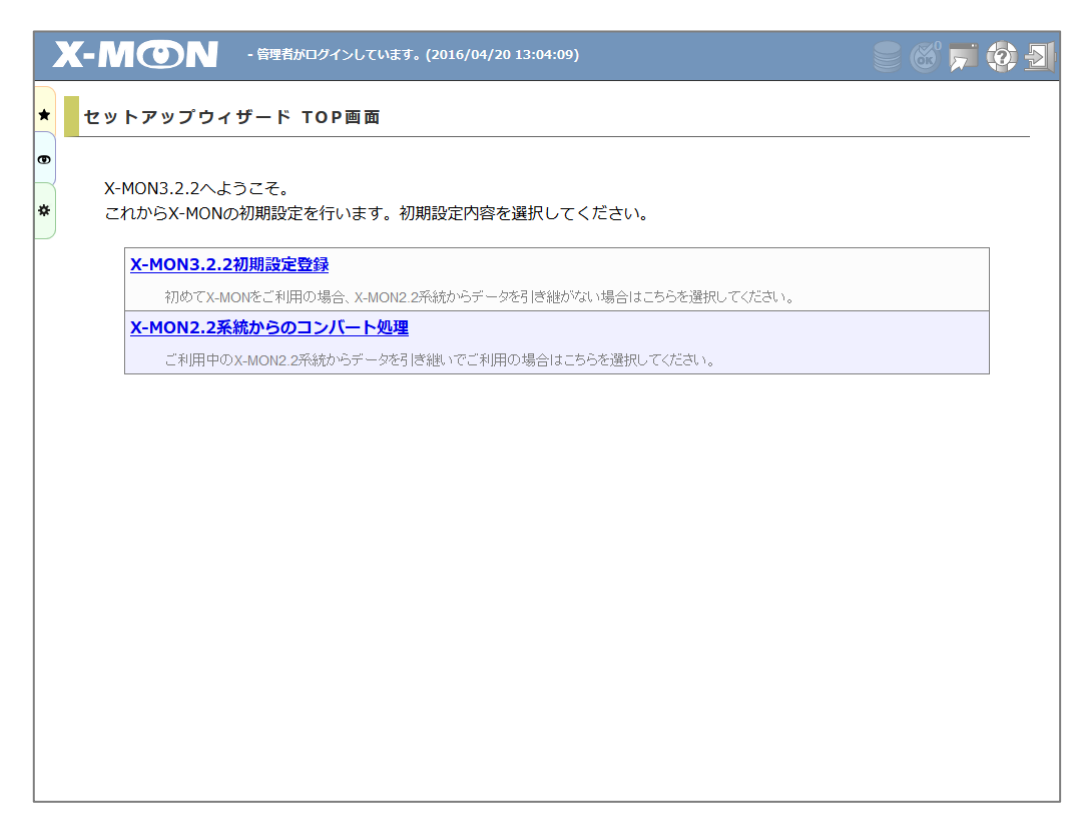

初めて X-MON を使用する場合、または X-MON2.2 から設定を引き継がず新規に X-MON3 を使用する 場合は「X-MON3.x.x 初期設定登録」をクリックします。

現在使用している X-MON2.2 系統から設定を引き継いで X-MON3 を使用する場合は「X-MON2.2 系統からのコンバート処理」をクリックします。

※この機能は X-MON3.7.0 以降廃止されています。

X-MON2.2 系統よりアップグレードを行う際は、以下の手順でアップグレードを行ってください。

- 1. X-MON3.6.x 系統をインストール
- 2. X-MON2.2 系統のデータを使用し、上記の機能よりコンバート処理を実施
- 3. X-MON3.7.0 以降へのアップデート

#### 2.1. 新規で X-MON3 を利用する

#### 2.1.1. 管理者アカウントの設定

| X | -N                                                                                    | <ul> <li>         ・管理者がログインしています。(2016/04/20 14:34:50)         </li> </ul> | ) <u>-</u> ] |  |  |  |  |
|---|---------------------------------------------------------------------------------------|----------------------------------------------------------------------------|--------------|--|--|--|--|
| * | セッ                                                                                    | ・トアップウィザード - 管理者アカウントの設定-                                                  |              |  |  |  |  |
|   | <b>管理者アカウントの設定</b> > メール送信設定 > 警告灯の設定 > 現在の設定のパックアップ > ホスト登録 > ネットワークマップ<br>フ キャント 終了 |                                                                            |              |  |  |  |  |
| * | 管理                                                                                    | 理者アカウントの設定を行います。変更する項目のみ入力してください。                                          |              |  |  |  |  |
|   | *<br>必                                                                                | 須                                                                          |              |  |  |  |  |
|   |                                                                                       | ユーザID(英数字)                                                                 |              |  |  |  |  |
|   |                                                                                       | admin                                                                      |              |  |  |  |  |
|   | ユーザ名称                                                                                 |                                                                            |              |  |  |  |  |
|   |                                                                                       | 管理者                                                                        |              |  |  |  |  |
|   |                                                                                       | *バスワード                                                                     |              |  |  |  |  |
|   |                                                                                       | E-MAILアドレス                                                                 |              |  |  |  |  |
|   |                                                                                       | 携帯モバイル用E-MAILアドレス                                                          |              |  |  |  |  |
|   |                                                                                       | ホスト通知の有効化<br>有効にする →                                                       |              |  |  |  |  |
|   |                                                                                       | サービス通知の有効化                                                                 |              |  |  |  |  |

管理者アカウントを設定します。

各項目には初期値が入力されています。設定を変更したい項目のみ入力します。

入力後は [ 設定 ] ボタンをクリックして次へ進みます。

管理者アカウントは以下の項目を設定することができます。

ここで設定したアカウントは管理者メニュー「ユーザ管理」で変更することができます。

| 項目名         | 内容                     | 制限                       |
|-------------|------------------------|--------------------------|
| ユーザ名称       | ユーザの名称です。画面表示に使用しま     | 250 文字以下                 |
|             | す。                     |                          |
| パスワード       | X-MON ログイン時のパスワードです。   | 必須項目、半角英数字と記             |
|             | admin のパスワードは初期値として x- | 号(!"#\$%&'()-            |
|             | mon と設定されているので、変更してく   | ^\@[;:],./\=~ `{+*}<>?_) |
|             | ださい。                   | のみ、6 文字以上 16 文字          |
|             |                        | 以下                       |
| E-MAIL アドレス | ユーザヘメールで通知する際の宛先メー     | メールアドレス形式チェッ             |
|             | ルアドレスです。               | ク、250 文字以下               |
| 携帯モバイル用     | ユーザヘメールで通知する際の宛先メー     | メールアドレス形式チェッ             |
| E-MAIL アドレス | ルアドレスです。               | ク <b>、250</b> 文字以下       |

| ホスト通知の有効化  | ホスト監視の通知を行うかどうか選択し |
|------------|--------------------|
|            | ます。有効にした場合、ホスト監視でア |
|            | ラートが発生した際にユーザのメールア |
|            | ドレス宛に通知メールを送信します。  |
| サービス通知の有効化 | サービス監視の通知を行うかどうか選択 |
|            | します。有効にした場合、サービス監視 |
|            | でアラートが発生した際にユーザのメー |
|            | ルアドレス宛に通知メールを送信しま  |
|            | ਰੇ.                |

#### 2.1.2. メール送信設定

|   | Х-Л                                                                                                    | ● ● ● ● ● ● ● ● ● ● ● ● ● ● ● ● ● ● ●       | 6 🛃 |  |  |  |  |  |
|---|----------------------------------------------------------------------------------------------------|---------------------------------------------|-----|--|--|--|--|--|
| * | セッ                                                                                                    | トアップウィザード -メール送信設定-                         |     |  |  |  |  |  |
| 6 | <ul> <li>管理者アカウントの設定 &gt; メール送信設定 &gt; 警告灯の設定 &gt; 現在の設定のバックアップ &gt; ホスト登録 &gt; ネットワークマップ</li> <li>スキャン &gt; 終了</li> </ul> |                                             |     |  |  |  |  |  |
| - | X-<br>*<br>必                                                                                                    | MONから送るメールの送信設定を行います。変更する項目のみ入力してください。<br>須 |     |  |  |  |  |  |
|   | メール送信の方法<br>・<br>・<br>コマンドによる送信 OSMTPサーバ経由での送信                                                                             |                                             |     |  |  |  |  |  |
|   | *メールの送信者アドレス<br>* メールアドレスのドメインは存在するものを指定してください。存在しないドメインからのメールは、宛先のメールサーバより拒否される可能性があります。                                  |                                             |     |  |  |  |  |  |
|   |                                                                                                    | エラーメールの送信先                                  |     |  |  |  |  |  |
|   |                                                                                                    | SMTРサーバ                                     |     |  |  |  |  |  |
|   |                                                                                                    | SMTPボート                                     |     |  |  |  |  |  |
|   |                                                                                                    | SMTP認証の使用<br>無効にする >                        |     |  |  |  |  |  |

X-MON から送信される通知メールの設定を行います。

各項目には初期値が入力されています。設定を変更したい項目のみ入力します。

入力後は[設定]ボタンをクリックして次へ進みます。

[ 戻る ] ボタンをクリックすると管理者アカウント設定ページへ戻ります。

メール送信設定では以下の項目を設定することができます。

ここで設定した内容は管理者メニュー「メール送信設定」で変更することができます。

| 項目名        | 内容                    | 制限          |
|------------|-----------------------|-------------|
| メール送信の方法   | X-MON から送られる通知メールの送信方 |             |
|            | 法を選択します。              |             |
| メールの送信者アドレ | X-MON から送られる通知メールの送信者 | 必須項目、メールアドレ |
| ス          | として設定するメールアドレスです。     | ス形式チェック     |
| エラーメールの送信先 | X-MON から送られる通知メールのエラー | メールアドレス形式チェ |
|            | メールの宛先メールアドレスです。      | ック          |
| SMTP サーバ   | 「SMTP サーバ経由での送信」選択時に  |             |
|            | 指定する必要があります。使用する      |             |
|            | SMTP サーバです。           |             |
| SMTP ポート   | 「SMTP サーバ経由での送信」選択時に  |             |
|            | 指定する必要があります。使用する      |             |
|            | SMTP サーバのポート番号です。     |             |

| SMTP 認証の使用     | 「SMTP サーバ経由での送信」選択時に |
|----------------|----------------------|
|                | 指定する必要があります。認証を使用す   |
|                | る場合は有効を選択します。        |
| SMTP 認証のユーザ ID | 「SMTP 認証の使用」有効時に指定する |
|                | 必要があります。認証に使用するユーザ   |
|                | IDです。                |
| SMTP 認証のパスワード  | 「SMTP 認証の使用」有効時に指定する |
|                | 必要があります。認証に使用するパスワ   |
|                | ードです。                |

#### 2.1.3. 警告灯の設定

X-MON から警告灯での通知の設定を行います。

X-MON が障害を検知した際に、警告灯の点灯・点滅・アラート音で検知をお知らせします。

この設定は管理者メニュー「警告灯管理」から設定することができます。

今すぐ設定しない場合は [警告灯の設定を行わない(現在の設定のバックアップへ)] ボタンをク リックして、警告灯の設定を行わず、次の設定ページへ移動します。

|   | (- M () - 管理者がログインしています。(2016/04/20 14:40:30)                              | 6 📀 🛃 |
|---|----------------------------------------------------------------------------|-------|
| * | セットアップウィザード -警告灯の設定-                                                       |       |
| 0 | 管理者アカウントの設定 > メール送信設定 > 警告灯の設定 > 現在の設定のバックアップ > ホスト登録 > ネットワーク<br>キャン > 終了 | フマップス |
| * | 警告灯の設定を行うかどうか選択してください。                                                     |       |
|   | <u>警告灯の設定を行う</u>                                                           |       |
|   | 警告灯の設定を行う場合はこちらを選択してください。                                                  |       |
|   | 警告灯の設定を行わない(現在の設定のバックアップへ)                                                 |       |
|   | 警告灯の設定をスキップし、設定のバックアップを行います。                                               |       |
|   | ← 戻る                                                                       |       |
|   |                                                                            |       |
|   |                                                                            |       |
|   |                                                                            |       |
|   |                                                                            |       |
|   |                                                                            |       |
|   |                                                                            |       |
|   |                                                                            |       |
|   |                                                                            |       |
|   |                                                                            |       |
|   |                                                                            |       |

|   | X-N                                                                            | <b>ON</b> | - 管理者がログインしています。(2016/04/: | 20 14:41:58) | 8 🗊 🚯 🚽 |  |  |  |  |  |
|---|--------------------------------------------------------------------------------|-----------|----------------------------|--------------|---------|--|--|--|--|--|
| * | セッ                                                                             | トアップウィ    | ザード -警告灯の設定-               |              |         |  |  |  |  |  |
| Ð | 管理者アカウントの設定 > メール送信設定 > 警告灯の設定 > 現在の設定のパックアップ > ホスト登録 > ネットワークマップ     フォャント 終了 |           |                            |              |         |  |  |  |  |  |
| * | <b>ΛT</b> <i>V</i>                                                             |           |                            |              |         |  |  |  |  |  |
|   | 警<br>*                                                                         | 告灯の設定を行い  | います。変更する項目のみ入力してく          | ください。        |         |  |  |  |  |  |
|   | 必                                                                              | 須         |                            |              |         |  |  |  |  |  |
|   |                                                                                | *ID       |                            |              |         |  |  |  |  |  |
|   |                                                                                | OP_WES    | Т                          |              |         |  |  |  |  |  |
|   |                                                                                | 警告灯名称     |                            |              |         |  |  |  |  |  |
|   |                                                                                | オペレージ     | ション室西側                     |              |         |  |  |  |  |  |
|   |                                                                                | *IPアドレス   |                            |              |         |  |  |  |  |  |
|   |                                                                                | 192.168.  | 100.10                     |              |         |  |  |  |  |  |
|   |                                                                                | 警告灯機種     |                            |              |         |  |  |  |  |  |
|   |                                                                                | NHM-3FI   | 3 •                        |              |         |  |  |  |  |  |
|   |                                                                                | 警告灯接続タイ   | ゚゚゚゙゙゙゙                    |              |         |  |  |  |  |  |
|   |                                                                                | snmp -    | -                          |              |         |  |  |  |  |  |
|   |                                                                                | *_1ミュニテイ  | 名                          |              |         |  |  |  |  |  |
|   |                                                                                | example   |                            |              |         |  |  |  |  |  |
|   | _                                                                              |           |                            |              |         |  |  |  |  |  |

各項目には初期値が入力されています。設定を変更したい項目のみ入力します。

入力後は[設定]ボタンをクリックして次へ進みます。

[ 戻る ] ボタンをクリックすると警告灯設定選択ページへ戻ります。

警告灯設定では以下の項目を設定することができます。

ここで設定した警告灯は管理者メニュー「警告灯管理」内「警告灯設定」で変更することができます。

| 項目名      | ····································· | 制限             |
|----------|---------------------------------------|----------------|
| ID       | 警告灯の ID です。各種設定に使用します。                | • 必須項目         |
|          | 登録後は変更することができません。                     | ・半角英数字と記号のみ    |
|          |                                       | •14 文字以下       |
| 警告灯名称    | 警告灯の名称です。画面表示に使用します。                  | •14 文字以下       |
| IP アドレス  | 警告灯の IP アドレスです。                       | • 必須項目         |
|          |                                       | ・IP アドレス形式チェッ  |
|          |                                       | ク              |
| 警告灯機種    | 警告灯の機種を指定します。                         |                |
| 警告灯接続タイプ | 警告灯へ接続する種類です。現在は snmp の               |                |
|          | み選択できます。                              |                |
| コミュニティ名  | 警告灯の SNMP コミュニティ名です。                  | • 必須項目         |
|          |                                       | •SNMP コミュニティ名形 |
|          |                                       | 式チェック          |

2.1.4. 現在の設定のバックアップ

ホスト登録前に現在の設定のバックアップを取得します。 この処理には時間がかかることがあります。

#### 2.1.5. ホスト登録

X-MON で監視するホストの登録を行います。

この設定は管理者メニュー「ホスト管理」から設定することができます。

今すぐ設定しない場合は「ホスト・サービスの登録設定を行わない(セットアップウィザード終 了)」をクリックして、ホスト登録を行わず、セットアップウィザードを終わります。

|   | X | K- IV      | ▲ 「 管理者がログインしています。(2016/04/20 14:45:58)                                    | 8      | () € |
|---|---|------------|----------------------------------------------------------------------------|--------|------|
| * |   | セッ         | トアップウィザード -現在の設定のバックアップ-                                                   |        |      |
| • |   | 管理者<br>キャン | 省アカウントの設定 > メール送信設定 > 警告灯の設定 > <b>現在の設定のバックアップ</b> > ホスト登録 > ネット<br>/ > 終了 | ワークマッフ | プス   |
|   |   | バッ         | クアップが完了しました                                                                |        |      |
|   |   | 監          | 視する木ストの登録を行うかどうか選択してください。                                                  |        |      |
|   |   |            | ホスト・サービスの登録設定を行う                                                           |        |      |
|   |   |            | 監視対象の木ストの登録を行う場合はこちらを選択してください。                                             |        |      |
|   |   |            | ホスト・サービスの登録設定を行わない(セットアップウィザード終了)                                          |        |      |
|   |   |            | ホストの登録をスキップし、セットアップウィザードを完了します。                                            |        |      |
|   |   |            |                                                                            |        |      |
|   |   |            |                                                                            |        |      |
|   |   |            |                                                                            |        |      |
|   |   |            |                                                                            |        |      |
|   |   |            |                                                                            |        |      |
|   |   |            |                                                                            |        |      |
|   |   |            |                                                                            |        |      |
|   |   |            |                                                                            |        |      |
|   |   |            |                                                                            |        |      |

ネットワークのスキャンを行って、登録するホストを検出します。

検出するホストの IP アドレスの範囲を入力して [新しいホストをネットワークから検出する]ボ タンをクリックします。

|   | X-MON - 管理者がログインしています。(2016/04/20 14:46:32)                                           | 2 |
|---|---------------------------------------------------------------------------------------|---|
| * | セットアップウィザード -ホスト登録-                                                                   |   |
| 0 | 管理者アカウントの設定 > メール送信設定 > 警告灯の設定 > 現在の設定のバックアップ > ホスト登録 > ネットワークマップス<br>キャン > 終了        |   |
| * | 指定したネットワーク上からホストを検出し、監視ホストとして登録します。<br>次のステップでネットワークマップの検出を行うホストにはSNMP情報を設定する必要があります。 |   |
|   | 検出するIPアドレス範囲                                                                          |   |
|   | 例:192.168.101-10で192.168.10.1~192.168.10.10までを検索します。                                  |   |
|   |                                                                                       |   |
|   | Sホスト登録をせずセットアップウィザードを終了する → 新しいホストをネットワークから検出する                                       |   |
|   |                                                                                       |   |
|   |                                                                                       |   |
|   |                                                                                       |   |
|   |                                                                                       |   |
|   |                                                                                       |   |
|   |                                                                                       |   |

IP アドレス範囲の入力は、第3オクテットと第4オクテットについて、範囲を指定することができます。下図の場合では、192.168.10.1から 192.168.10.10までの範囲でスキャンを行います。

| 検出するIPアドレス範囲                                          |  |  |  |  |  |  |  |
|-------------------------------------------------------|--|--|--|--|--|--|--|
| 例:192.168.10-1-10で192.168.10.1~192.168.10.10までを検索します。 |  |  |  |  |  |  |  |
| 192. 168. 10 1 - 10                                   |  |  |  |  |  |  |  |

下図は 192.168.10.1 から 192.168.15.255 までの範囲を指定しています。

| 検出するIPアドレス範囲 |      |        |      |      |      |     |     |      |     |       |              |    |
|--------------|------|--------|------|------|------|-----|-----|------|-----|-------|--------------|----|
| 例:19         | 2.10 | 58.10- | - 1- | ·10で | 192. | 168 | .10 | .1~1 | 92. | 168.1 | し0.10までを検索しま | す。 |
| 192          |      | 168    | ].   | 10   | ]-[  | 15  |     | 1    | ]-  | 255   | ]            |    |

ネットワークのスキャンが終わると検出結果が表示されます。検出したホストのうち登録するホストのみ、ホスト名左のチェックボックスにチェックを入れます。

| セットアッフ                | ウィ       | ザード -ホスト登録-                                                                                                    |                                                    |                                                          |             |
|-----------------------|----------|----------------------------------------------------------------------------------------------------|----------------------------------------------------|----------------------------------------------------------|-------------|
| 理者アカウン  <br>スキャン > 終了 | トの影      | 定 > メール送信設定 > 警告灯の設定 >                                                                                                | 現在の設定のバックアッ                                        | プ > <b>ホスト登録</b> > ネ                                     | ットワークマッフ    |
| (11) - 103            |          |                                                                                                    |                                                    |                                                          |             |
| 指定したネッ                | ットワ      | ーク上からホストを検出し、監視ホストの                                                                                                   | として登録します。                                          |                                                          |             |
| 次のステッフ                | ノでネ      | ットワークマップの検出を行うホストに(                                                                                                   | よSNMP情報を設定する必                                      | 後のあります。                                                  |             |
| 検出する                  | IPア      | ドレス範囲                                                                                                    |                                                    |                                                          |             |
| 例:19                  | 2.16     | 8.101-10で192.168.10.1~192.168.                                                                                        | 10.10までを検索します                                      | 0                                                        |             |
| 192                   | 2.       | 168 . 10 1 - 3                                                                                                    |                                                    |                                                          |             |
|                       |          |                                                                                                    |                                                    |                                                          |             |
| 冶出结里                  |          |                                                                                                    |                                                    |                                                          |             |
| 検出結果                  | l        | ホストID                                                                                                    | IPアドレス                                             | MACアドレス                                                  |             |
| 検出結果                  | <b>V</b> | <b>ホストID</b><br>IP_192.168.10.2                                                                                       | <b>IPアドレス</b><br>192.168.10.2                      | <b>MACアドレス</b><br>00:24:F7:79:52:41                      | -           |
| 検出結果                  | V        | <b>ホストID</b><br>IP_192.168.10.2<br>種別:物理サーバ ・                                                                         | <b>IPアドレス</b><br>192.168.10.2                      | <b>MACアドレス</b><br>00:24:F7:79:52:41                      | Ī           |
| 検出結果                  | 7        | <b>ホストID</b><br>IP_192.168.10.2<br>種別:物理サーバ ・<br>監視設定:ホスト監視を行う                                                        | IPアドレス<br>192.168.10.2                             | <b>MACアドレス</b><br>00:24:F7:79:52:41                      |             |
| 検出結果                  | V<br>V   | ホストID<br>IP_192.168.10.2<br>種別:物理サーバ ◆<br>監視設定:ホスト監視を行う<br>IP_192.168.10.3                                            | <b>IPアドレス</b><br>192.168.10.2<br>・<br>192.168.10.3 | <b>MACアドレス</b><br>00:24:F7:79:52:41<br>00:24:98:91:E1:C1 |             |
| 検出結果                  | 7        | ホストID         IP_192.168.10.2         種別:物理サーバ・         監視設定:ホスト監視を行う         IP_192.168.10.3         種別:物理サーバ・       | <b>IPアドレス</b><br>192.168.10.2<br>・<br>192.168.10.3 | <b>MACアドレス</b><br>00:24:F7:79:52:41<br>00:24:98:91:E1:C1 |             |
| 検出結果                  | V<br>V   | 木ストID      IP_192.168.10.2      種別:物理サーバ ・      監視設定:木スト監視を行う      IP_192.168.10.3      種別:物理サーバ ・      監視設定:ホスト監視を行う | IPアドレス<br>192.168.10.2<br>・<br>192.168.10.3        | <b>MACアドレス</b><br>00:24:F7:79:52:41<br>00:24:98:91:E1:C1 | -<br>-<br>- |

各項目には初期値が入力されています。設定を変更したい項目のみ入力します。

入力後は[設定]ボタンをクリックして次へ進みます。

ホスト登録では以下の項目を設定することができます。

ここで設定した監視ホストは管理者メニュー「ホスト管理」で変更することができます。

| 項目名        | 内容                    | 制限          |
|------------|-----------------------|-------------|
| ホスト名       | 登録するホストの ID です。各種設定に使 | • 必須項目      |
|            | 用します。登録後は変更することができ    | • 重複不可      |
|            | ません。                  | ・半角英数字と記号のみ |
| 機器種別       | 登録するホストの種類です。         |             |
| 監視設定       | 登録するホストで監視するサービス群を    |             |
|            | 選択します。初期に選択できる監視設定    |             |
|            | は下表を参照してください。         |             |
|            | ホストの登録のみを行う場合は「監視設    |             |
|            | 定は行わない」を選択してください。     |             |
| SNMP バージョン | 登録するホストの SNMP のバージョンで |             |
|            | す。SNMP を使用して監視する場合は入  |             |
|            | 力する必要があります。また、次のステ    |             |
|            | ップでネットワークマップを検出する場    |             |
|            | 合には設定する必要があります。       |             |

| コミュニティ名   | 登録するホストの SNMP コミュニティ名 | •SNMP コミュニティ名形 |
|-----------|-----------------------|----------------|
|           | です。SNMP を使用して監視する場合は  | 式チェック          |
|           | 入力する必要があります。また、次のス    |                |
|           | テップでネットワークマップを検出する    |                |
|           | 場合には設定する必要があります。      |                |
| WMI アカウント | 登録するホストの WMI アカウントです。 | ・WMI アカウント形式チ  |
|           | WMI を使用して監視する場合は入力する  | エック            |
|           | 必要があります。              |                |
| WMI パスワード | 登録するホストの WMI パスワードです。 | •WMI パスワード形式チ  |
|           | WMI を使用して監視する場合は入力する  | エック            |
|           | 必要があります。              |                |

初期に選択できる監視設定の詳細は以下となります。

監視設定は管理者メニュー「サービス構成管理」で設定することができます。

ここで設定した監視サービスは管理者メニュー「ホスト管理」内「サービス設定」で変更すること ができます。

| 項目名          | 内容                       | ホストに設定する監視サービ       |
|--------------|--------------------------|---------------------|
|              |                          | ス                   |
| 死活監視パッケージ    | ホストの死活監視に必要な、基本的な        | • PING 監視           |
|              | 監視サービスをホストに追加します。        |                     |
| Cisco2960-24 | Cisco2960-24 に対応したトラフィック | • PING 監視           |
| トラフィック監視     | 監視と PING 監視のサービスをホスト     | • TRAFFIC 監視        |
|              | に登録します。                  |                     |
| Cisco2960-48 | Cisco2960-48 に対応したトラフィック | • PING 監視           |
| トラフィック監視     | 監視と PING 監視のサービスをホスト     | • TRAFFIC 監視        |
|              | に登録します。                  |                     |
| Linux        | Linux の標準監視サービスをホストに     | ・CPU 監視             |
| 標準監視         | 追加します。                   | ・NRPE 経由での NTP サーバ  |
|              |                          | OS 時刻監視             |
|              |                          | •NRPE 経由でのディスク監     |
|              |                          | 視                   |
|              |                          | •NRPE 経由でのロードアベ     |
|              |                          | レージ監視               |
|              |                          | ・メモリ監視(Cache/Buffer |
|              |                          | 除外)監視               |
|              |                          | ・PING 監視            |
|              |                          | • SSH 監視            |
|              |                          | ・NRPE 経由での SWAP 監視  |

|                                                           |                                                                                                    | • TRAFFIC 監視                                                                                                    |  |  |  |
|-----------------------------------------------------------|----------------------------------------------------------------------------------------------------|----------------------------------------------------------------------------------------------------|--|--|--|
| Linux                                                     | Linux 標準監視サービスとメール監視                                                                                                    | • Linux 標準監視に登録され                                                                                                    |  |  |  |
| メールサーバ監視                                                  | サービスをホストに追加します。                                                                                                    | ているサービス                                                                                                    |  |  |  |
|                                                           |                                                                                                    | •IMAP4 監視                                                                                                    |  |  |  |
|                                                           |                                                                                                    | • IMAPS 監視                                                                                                    |  |  |  |
|                                                           |                                                                                                    | •NRPE 経由でのメールキュ                                                                                                    |  |  |  |
|                                                           |                                                                                                    | 一監視                                                                                                    |  |  |  |
|                                                           |                                                                                                    | • POP3 監視                                                                                                    |  |  |  |
|                                                           |                                                                                                    | • POPS 監視                                                                                                    |  |  |  |
|                                                           |                                                                                                    | • SMTP 監視                                                                                                    |  |  |  |
| Linux                                                     | Linux 標準監視サービスと MySQL 監                                                                                                    | <ul> <li>Linux の標準監視に登録さ</li> </ul>                                                                                                    |  |  |  |
| MySQL サーバ監視                                               | 視サービスをホストに追加します。                                                                                                    | れているサービス                                                                                                    |  |  |  |
|                                                           |                                                                                                    | • MySQL 監視                                                                                                    |  |  |  |
|                                                           |                                                                                                    | ・NRPE 経由での MySQL 監                                                                                                    |  |  |  |
|                                                           |                                                                                                    | 視監視                                                                                                    |  |  |  |
| Linux                                                     | Linux 標準監視サービスと PostgreSQL                                                                                                    | <ul> <li>Linux 標準監視に登録され</li> </ul>                                                                                                    |  |  |  |
| PostgreSQL サーバ監視                                          | 監視サービスをホストに追加します。                                                                                                    | ているサービス                                                                                                    |  |  |  |
|                                                           |                                                                                                    | • PostgreSQL 監視                                                                                                    |  |  |  |
|                                                           |                                                                                                    | • NRPF 経中での PostgreSOI                                                                                                    |  |  |  |
|                                                           |                                                                                                    |                                                                                                    |  |  |  |
|                                                           |                                                                                                    | 監視                                                                                                    |  |  |  |
| Linux                                                     | Linux の Web サーバ監視サービスを                                                                                                    | ・FTP 監視                                                                                                    |  |  |  |
| Linux<br>Web サーバ監視                                        | Linux の Web サーバ監視サービスを<br>ホストに追加します。                                                                                                    | <ul> <li>・FTP 監視</li> <li>・HTTP 監視</li> </ul>                                                                                                    |  |  |  |
| Linux<br>Web サーバ監視                                        | Linux の Web サーバ監視サービスを<br>ホストに追加します。                                                                                                    | <ul> <li>転視</li> <li>・FTP 監視</li> <li>・HTTP 監視</li> <li>・HTTPS 監視</li> </ul>                                                                                                    |  |  |  |
| Linux<br>Web サーバ監視                                        | Linux の Web サーバ監視サービスを<br>ホストに追加します。                                                                                                    | <ul> <li>転視</li> <li>E 新規</li> <li>FTP 監視</li> <li>HTTP 監視</li> <li>HTTPS 監視</li> <li>Web コンテンツ改ざん監</li> </ul>                                                                                                    |  |  |  |
| Linux<br>Web サーバ監視                                        | Linux の Web サーバ監視サービスを<br>ホストに追加します。                                                                                                    | <ul> <li>転視</li> <li>ENTP 監視</li> <li>HTTP 監視</li> <li>HTTPS 監視</li> <li>Web コンテンツ改ざん監</li> <li>視</li> </ul>                                                                                                    |  |  |  |
| Linux<br>Web サーバ監視                                        | Linux の Web サーバ監視サービスを<br>ホストに追加します。                                                                                                    | <ul> <li>転視</li> <li>E 新祝</li> <li>FTP 監視</li> <li>HTTP 監視</li> <li>HTTPS 監視</li> <li>Web コンテンツ改ざん監視</li> <li>祝</li> <li>SSL の証明書有効期限監視</li> </ul>                                                                                                    |  |  |  |
| Linux<br>Web サーバ監視<br>Windows 標準監視                        | Linux の Web サーバ監視サービスを<br>ホストに追加します。<br>Windows の標準監視と PING 監視サ                                                                                  | <ul> <li>転視</li> <li>・FTP 監視</li> <li>・HTTP 監視</li> <li>・HTTPS 監視</li> <li>・Web コンテンツ改ざん監視</li> <li>・SSL の証明書有効期限監視</li> <li>・PING 監視</li> </ul>                                                                                                    |  |  |  |
| Linux<br>Web サーバ監視<br>Windows 標準監視                        | Linux の Web サーバ監視サービスを<br>ホストに追加します。<br>Windows の標準監視と PING 監視サ<br>ービスをホストに追加します。                                                                | <ul> <li>転視</li> <li>・FTP 監視</li> <li>・HTTP 監視</li> <li>・HTTPS 監視</li> <li>・Web コンテンツ改ざん監</li> <li>視</li> <li>・SSL の証明書有効期限監視</li> <li>・PING 監視</li> <li>・WMI による WindowsCPU</li> </ul>                                                                                                    |  |  |  |
| Linux<br>Web サーバ監視<br>Windows 標準監視                        | Linux の Web サーバ監視サービスを<br>ホストに追加します。<br>Windows の標準監視と PING 監視サ<br>ービスをホストに追加します。                                                                | <ul> <li>転視 Cost Oblight SQL</li> <li>監視</li> <li>FTP 監視</li> <li>HTTP 監視</li> <li>HTTPS 監視</li> <li>Web コンテンツ改ざん監</li> <li>視</li> <li>SSL の証明書有効期限監視</li> <li>PING 監視</li> <li>WMI による WindowsCPU</li> <li>使用率監視</li> </ul>                                                                                                    |  |  |  |
| Linux<br>Web サーバ監視<br>Windows 標準監視                        | Linux の Web サーバ監視サービスを<br>ホストに追加します。<br>Windows の標準監視と PING 監視サ<br>ービスをホストに追加します。                                                                | <ul> <li>転視</li> <li>監視</li> <li>FTP 監視</li> <li>HTTP 監視</li> <li>HTTPS 監視</li> <li>Web コンテンツ改ざん監</li> <li>視</li> <li>SSL の証明書有効期限監視</li> <li>PING 監視</li> <li>WMI による WindowsCPU</li> <li>使用率監視</li> <li>WMI による Windows ディ</li> </ul>                                                                                                    |  |  |  |
| Linux<br>Web サーバ監視<br>Windows 標準監視                        | Linux の Web サーバ監視サービスを<br>ホストに追加します。<br>Windows の標準監視と PING 監視サ<br>ービスをホストに追加します。                                                                | <ul> <li>転視 CoshostgiesQL</li> <li>監視</li> <li>FTP 監視</li> <li>HTTP 監視</li> <li>HTTPS 監視</li> <li>Web コンテンツ改ざん監</li> <li>視</li> <li>SSL の証明書有効期限監視</li> <li>PING 監視</li> <li>WMI による WindowsCPU</li> <li>使用率監視</li> <li>WMI による Windows ディ</li> <li>スク空き容量監視</li> </ul>                                                                                                    |  |  |  |
| Linux<br>Web サーバ監視<br>Windows 標準監視                        | Linux の Web サーバ監視サービスを<br>ホストに追加します。<br>Windows の標準監視と PING 監視サ<br>ービスをホストに追加します。                                                                | <ul> <li>転視 CoshostgiesQL</li> <li>監視</li> <li>FTP 監視</li> <li>HTTP 監視</li> <li>HTTPS 監視</li> <li>Web コンテンツ改ざん監</li> <li>祝</li> <li>SSL の証明書有効期限監視</li> <li>PING 監視</li> <li>WMI による Windows CPU</li> <li>使用率監視</li> <li>WMI による Windows ディ</li> <li>スク空き容量監視</li> <li>WMI による Windows メモ</li> </ul>                                                                                 |  |  |  |
| Linux<br>Web サーバ監視<br>Windows 標準監視                        | Linux の Web サーバ監視サービスを<br>ホストに追加します。<br>Windows の標準監視と PING 監視サ<br>ービスをホストに追加します。                                                                | <ul> <li>転視 Coprosignesser</li> <li>監視</li> <li>FTP 監視</li> <li>HTTP 監視</li> <li>HTTPS 監視</li> <li>Web コンテンツ改ざん監</li> <li>祝</li> <li>SSL の証明書有効期限監視</li> <li>PING 監視</li> <li>WMI による Windows CPU</li> <li>使用率監視</li> <li>WMI による Windows ディ</li> <li>スク空き容量監視</li> <li>WMI による Windows メモ</li> <li>リ空き容量監視</li> </ul>                                                               |  |  |  |
| Linux<br>Web サーバ監視<br>Windows 標準監視<br>Windows             | Linux の Web サーバ監視サービスを<br>ホストに追加します。<br>Windows の標準監視と PING 監視サ<br>ービスをホストに追加します。                                                                | <ul> <li>転視 CoshostgiesQL</li> <li>監視</li> <li>FTP 監視</li> <li>HTTP 監視</li> <li>HTTPS 監視</li> <li>Web コンテンツ改ざん監</li> <li>視</li> <li>SSL の証明書有効期限監視</li> <li>PING 監視</li> <li>WMI による Windows CPU</li> <li>使用率監視</li> <li>WMI による Windows ディ</li> <li>スク空き容量監視</li> <li>WMI による Windows メモ</li> <li>リ空き容量監視</li> <li>Windows 標準監視に登録</li> </ul>                                       |  |  |  |
| Linux<br>Web サーバ監視<br>Windows 標準監視<br>Windows<br>AD サーバ監視 | Linux の Web サーバ監視サービスを<br>ホストに追加します。<br>Windows の標準監視と PING 監視サ<br>ービスをホストに追加します。<br>Windows の Active Directory に対応<br>した標準監視サービスをホストに追加         | <ul> <li>転視 この方式のである</li> <li>転視</li> <li>FTP 監視</li> <li>HTTP 監視</li> <li>HTTPS 監視</li> <li>Web コンテンツ改ざん監</li> <li>視</li> <li>SSL の証明書有効期限監視</li> <li>PING 監視</li> <li>WMI による Windows CPU</li> <li>使用率監視</li> <li>WMI による Windows ディ</li> <li>スク空き容量監視</li> <li>WMI による Windows メモ</li> <li>リ空き容量監視</li> <li>Windows 標準監視に登録</li> <li>されているサービス</li> </ul>                         |  |  |  |
| Linux<br>Web サーバ監視<br>Windows 標準監視<br>Windows<br>AD サーバ監視 | Linux の Web サーバ監視サービスを<br>ホストに追加します。<br>Windows の標準監視と PING 監視サ<br>ービスをホストに追加します。<br>Windows の Active Directory に対応<br>した標準監視サービスをホストに追加<br>します。 | <ul> <li>監視</li> <li>FTP 監視</li> <li>HTTP 監視</li> <li>HTTP 監視</li> <li>HTTPS 監視</li> <li>Web コンテンツ改ざん監</li> <li>祝</li> <li>SSL の証明書有効期限監視</li> <li>PING 監視</li> <li>WMI による Windows CPU</li> <li>使用率監視</li> <li>WMI による Windows ディ</li> <li>スク空き容量監視</li> <li>WMI による Windows メモ</li> <li>リ空き容量監視</li> <li>Windows 標準監視に登録</li> <li>されているサービス</li> <li>WMI による Windows サー</li> </ul> |  |  |  |

| Windows              | Windows の DNS サーバ監視と PING       | <ul> <li>Windows 標準監視に登録</li> </ul> |
|----------------------|---------------------------------|-------------------------------------|
| DNS サーバ監視            | 監視のサービスをホストに追加しま                | されているサービス                           |
|                      | す。                              | ・WMI による Windows サー                 |
|                      |                                 | ビス監視                                |
| Windows              | Windows のメールサーバ監視と PING         | ・CPU 監視                             |
| メールサーバ監視             | 監視のサービスをホストに追加しま                | ・NRPE 経由でのNTP サー                    |
|                      | す。                              | バ OS 時刻監視                           |
|                      |                                 | •NRPE 経由での 26- X-MON                |
|                      |                                 | 初期セットアップマニュアル                       |
|                      |                                 | -WindowsMicrosoft SQL               |
|                      |                                 | Server 監視 WindowsWeb サ              |
|                      |                                 | ーバ監視 Windows の                      |
|                      |                                 | Microsoft SQLServer 監視と             |
|                      |                                 | PING 監視のサービスをホス                     |
|                      |                                 | トに追加します。Windows                     |
|                      |                                 | の Web サーバ監視サービス                     |
|                      |                                 | をホストに追加します。ディ                       |
|                      |                                 | スク監視                                |
|                      |                                 | •IMAP4 監視                           |
|                      |                                 | •IMAPS 監視                           |
|                      |                                 | ・NRPE 経由でのロードアベ                     |
|                      |                                 | レージ監視                               |
|                      |                                 | ・メモリ監視(Cache/Buffer                 |
|                      |                                 | 除外)                                 |
|                      |                                 | ・PING 監視                            |
|                      |                                 | • POP3 監視                           |
|                      |                                 | ・POPS 監視                            |
|                      |                                 | ・SMTP 監視                            |
|                      |                                 | ・SMTPS 監視                           |
|                      |                                 | ・SSH 監視                             |
|                      |                                 | ・NRPE 経由での SWAP 監視                  |
|                      |                                 | • TRAFFIC 監視                        |
| Windows              | Windows の Microsoft SQLServer 監 | <ul> <li>Windows 標準監視に登録</li> </ul> |
| Microsoft SQL Server | 視と PING 監視のサービスをホストに            | されているサービス                           |
| 監視                   | 追加します。                          | ・MSSQL 監視                           |
| Windows              | Windows の Web サーバ監視サービ          | <ul> <li>Windows 標準監視に登録</li> </ul> |
| Web サーバ監視            | スをホストに追加します。                    | されているサービス                           |
|                      |                                 | •FTP 監視                             |

| •HTTP 監視        |
|-----------------|
| ・Web コンテンツ改ざん監  |
| 視               |
| •HTTPS 監視       |
| ・SSL の証明書有効期限監視 |

#### 2.1.6. ネットワークマップの検出

登録するホストから SNMP で情報を取得し、ホストの親子関係を設定します。

ネットワークマップを検出するには、前ステップのホスト登録で SNMP バージョンとコミュニティ 名を設定している必要があります。

ここで検出したネットワークマップは監視メニュー「ネットワークマップ」で確認することができます。

ネットワークマップの検出は管理者メニュー「ネットワークマップ検出」から実行することができます。

また、ホストの親子関係の設定は管理者メニュー「ホスト管理」で設定することができます。

今すぐ設定しない場合は「(セットアップウイザード終了)」をクリックして、ネットワークマップの検出を行わず、セットアップウィザードを終わります。

|   | ★-MCN - 管理者がログインしています。(2016/04/20 15:15:51)                                                                         | 2602     |
|---|----------------------------------------------------------------------------------------------------|----------|
| , | ▼ セットアップウィザード -ネットワークマップ検出-                                                                                         |          |
| • | <ul> <li>管理者アカウントの設定 &gt; メール送信設定 &gt; 警告灯の設定 &gt; 現在の設定のバックアップ &gt; ホスト登録 &gt; ネット</li> <li>キャン &gt; 終了</li> </ul> | トワークマップス |
|   | SNMP情報を元に、X-MONに登録されたホストの親子関係の情報を検出します。<br>この処理には時間がかかります。                                                          |          |
|   | ● マップの検出を実行せず終了する → マップの検出を実行する                                                                                     |          |
|   |                                                                                                    |          |
|   |                                                                                                    |          |
|   |                                                                                                    |          |
|   |                                                                                                    |          |

ネットワークマップの検出が終わると、検出結果が表示されます。

| 2        | K-MごN - 管理者がログインしています。(2016/04/21 11:27:31)                                                            | 6 🧔 | Ð |  |  |  |  |  |
|----------|----------------------------------------------------------------------------------------------------|-----|---|--|--|--|--|--|
| *        | セットアップウィザード -ネットワークマップ検出-                                                                              |     |   |  |  |  |  |  |
| <b>e</b> | <ul> <li>SNMPコミュニティ名が設定されていないホストの検出は行っていません。ネットワークマップを作成するデバイスは、ホスト管理でSNMPコミュニティ名を設定してください。</li> </ul> |     |   |  |  |  |  |  |
|          | 以下の木ストはSNMP情報が取得できませんでした。<br>IP_192.168.10.72                                                          |     |   |  |  |  |  |  |
|          | X-MON IP_192.168.10.00 IP_192.168.10.53                                                                |     |   |  |  |  |  |  |
|          | この内容を設定せずセットアップウィザードを終了する     この内容で親子関係を設定し承認する                                                        |     |   |  |  |  |  |  |
|          |                                                                                                    |     |   |  |  |  |  |  |
|          |                                                                                                    |     |   |  |  |  |  |  |
|          |                                                                                                    |     |   |  |  |  |  |  |

2.1.7. 設定の反映

「登録したデータを反映する」をクリックしてセットアップウィザードで設定した内容を X-MON へ反映します。

|   | X-M@N                       | - 管理者がログインしています。(2016/04/20 15:17:46)            |              |
|---|-----------------------------|--------------------------------------------------|--------------|
| * | セットアップウィ                    | ザード 終了画面                                         |              |
| 0 | ー<br>管理者アカウントの設<br>キャン > 終了 | ー<br>定 > メール送信設定 > 讐告灯の設定 > 現在の設定のバックアップ > ホスト登録 | > ネットワークマップス |
| * | X-MONの初期設定                  |                                                  |              |
|   | 設定内容をX-MON                  | ッティーションです。<br>いに反映してセットアップウィザードを終了します。           |              |
|   | 設定内容を反映                     | <u>973</u>                                       |              |
|   | ここまでの                       | か設定内容をX-MONに反映します。<br>                           |              |
|   |                             |                                                  |              |
|   |                             |                                                  |              |
|   |                             |                                                  |              |
|   |                             |                                                  |              |
|   |                             |                                                  |              |
|   |                             |                                                  |              |
|   |                             |                                                  |              |
|   |                             |                                                  |              |

これで X-MON の初期設定が終わりました。

さらに設定を行う場合は、管理者メニュー内の各管理ページから設定を行ってください。 監視を行う場合は、監視メニューから確認を行ってください。

2.2. X-MON2.2 系統からデータを引き継いで利用する

X-MON3 は X-MON2.2 系統からデータを引き継いで利用することができます。X-MON2.2 系統のサー バで移行データを生成し、生成した移行データを X-MON3 ヘアップロードして設定します。 X-MON3 ヘデータの移行が行えるのは、2.2.15 以降のバージョンとなります。2.2.14 以下のバージョンをご利用の場合は、2.2.15 以降へのアップデート後に移行データの生成を行ってください。

2.2.1. X-MON2.2 系統のデータの取得

X-MON2.2 系統から X-MON3 へ移行するデータを取得します。 X-MON3 iso イメージファイルを X-MON2.2 系統サーバへアップロードし、マウントします。

# mount -t iso9660 -o loop x-mon-3.2.2.x64.iso / mnt

マウント先の contrib ディレクトリ内にある x-mon3-convert.php をコピーします。

# cp /mnt/contrib/x-mon3-convert.php /usr/share/x-mon/

コピーしたプログラムを実行して、X-MON3への移行データを生成します。

# cd /usr/share/x-mon

# php ./x-mon3-convert.php

コマンドの実行が終わると、移行データとして/tmp 以下に「x-mon-upgrade.tar.gz」が生成されるので、サーバからダウンロードします。

# 2.2.2. ファイルのアップロード

X-MON3 セットアップウィザードで「X-MON2.2 系統からのコンバート処理」をクリックした次の 画面で、生成した X-MON2.2 系統からの引き継ぎデータをアップロードします。

ファイル選択後は[アップロード]ボタンをクリックしてファイルのアップロードを行います。

|        | X | -Λ       | ЛС         | 0               | N        |           |    | 理者がログインしています。(2016/04/20 15:20:18)                              |                            |               |    | Ð     |
|--------|---|----------|------------|-----------------|----------|-----------|----|-----------------------------------------------------------------|----------------------------|---------------|----|-------|
| *      |   | X-N      | 10 N       | ١v              | er.2     | 2.2       | ;  | らの移行                                                            |                            |               |    | <br>_ |
| e<br>* |   | 警告<br>現在 | 灯の)<br>使用: | 点灯<br>され        | 仕様<br>てお | がX-<br>りま | -M | N3ではRSHからSNMPへと変更しましたので警告灯設定の。<br>き告灯の情報よりSNMPのコミュニティ名を準備して頂くこと | み完全に移行することか<br>とで警告灯がご利用でき | 「出来ません<br>ます。 | 0. |       |
|        | ) |          | 移行         | 亍用 <sup>:</sup> | デー       | ቃወ        | ア  | プロード                                                            |                            |               |    |       |
|        |   |          |            |                 | 参照       | . 7       | 77 | イルが選択されていません。                                                   |                            |               |    |       |
|        |   | 2        | アッフ        | Ĵ□-             | - 17     |           |    |                                                                 |                            |               |    |       |
|        |   |          |            |                 |          |           |    |                                                                 |                            |               |    |       |
|        |   |          |            |                 |          |           |    |                                                                 |                            |               |    |       |
|        |   |          |            |                 |          |           |    |                                                                 |                            |               |    |       |
|        |   |          |            |                 |          |           |    |                                                                 |                            |               |    |       |
|        |   |          |            |                 |          |           |    |                                                                 |                            |               |    |       |

# 2.2.3. ファイルのコンバート

ファイルのアップロードが完了すると、[コンバートを実行する]ボタンをクリックしてアップロードしたファイルのコンバート処理を行います。

| 【- M ② N - 管理者がログインしています。(2016/04/20 17:12:21) |                                                       |
|------------------------------------------------|-------------------------------------------------------|
| X-MON Ver.2.2 からの移行                            |                                                       |
| アップロードに成功しました                                  |                                                       |
|                                                |                                                       |
| ← 戻る 2ンバートを実行する                                |                                                       |
|                                                |                                                       |
|                                                |                                                       |
|                                                |                                                       |
|                                                |                                                       |
|                                                |                                                       |
|                                                |                                                       |
|                                                |                                                       |
|                                                |                                                       |
|                                                |                                                       |
|                                                | C・ いのいい ver. 2.2 からの 8行 アップロードに成功しました ・ 反る マンバートを実行する |

#### 2.2.4. 設定の反映

X-MON を再起動して設定を反映します。 これで X-MON の初期設定が終わりました。 さらに設定を行う場合は、管理者メニュー内の各管理ページから設定を行ってください。

監視を行う場合は、監視メニューから確認を行ってください。